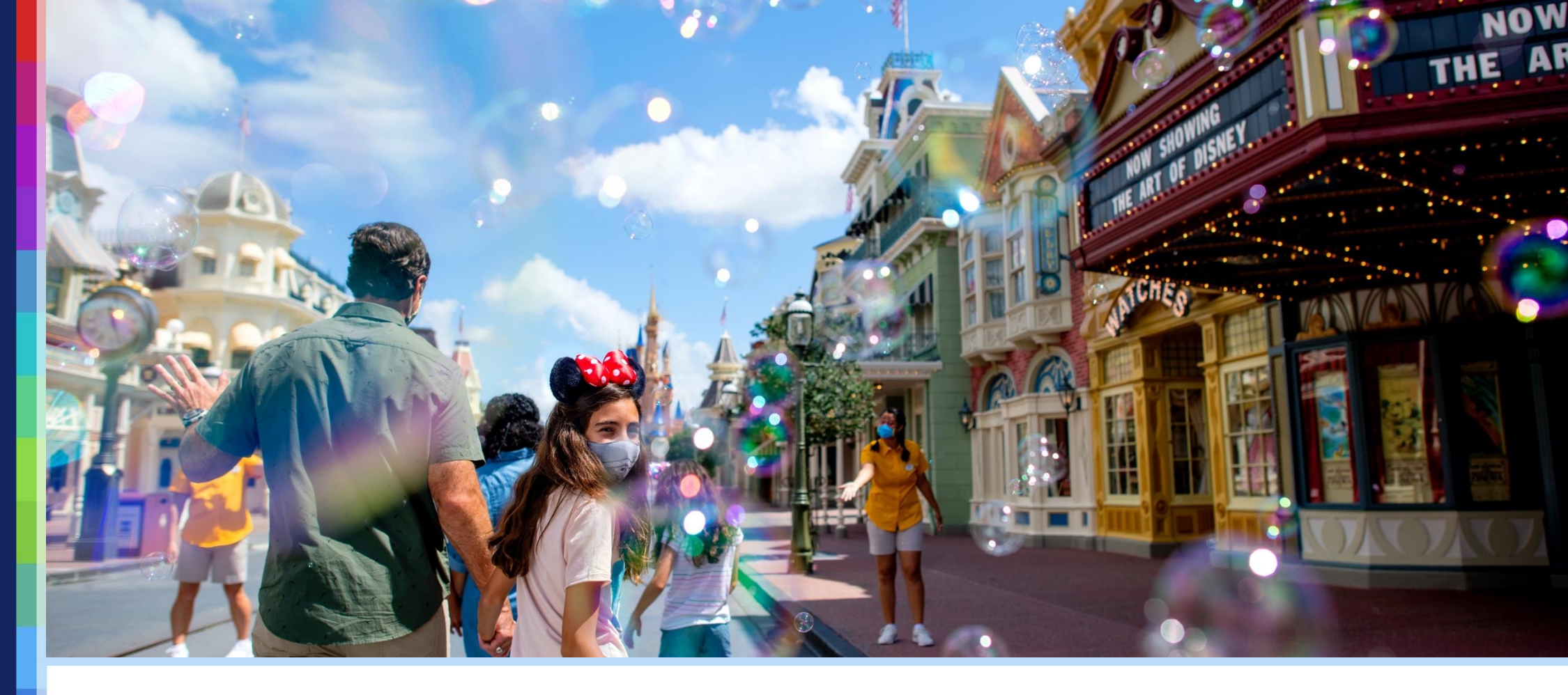

## **BOOKING PARK RESERVATIONS**

Varsity Teams and Guests

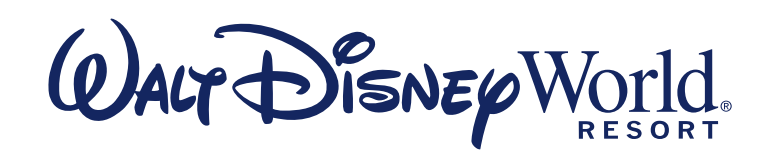

©Disney

# My Disney Experience

Walt Disney World<sup>®</sup> Resort

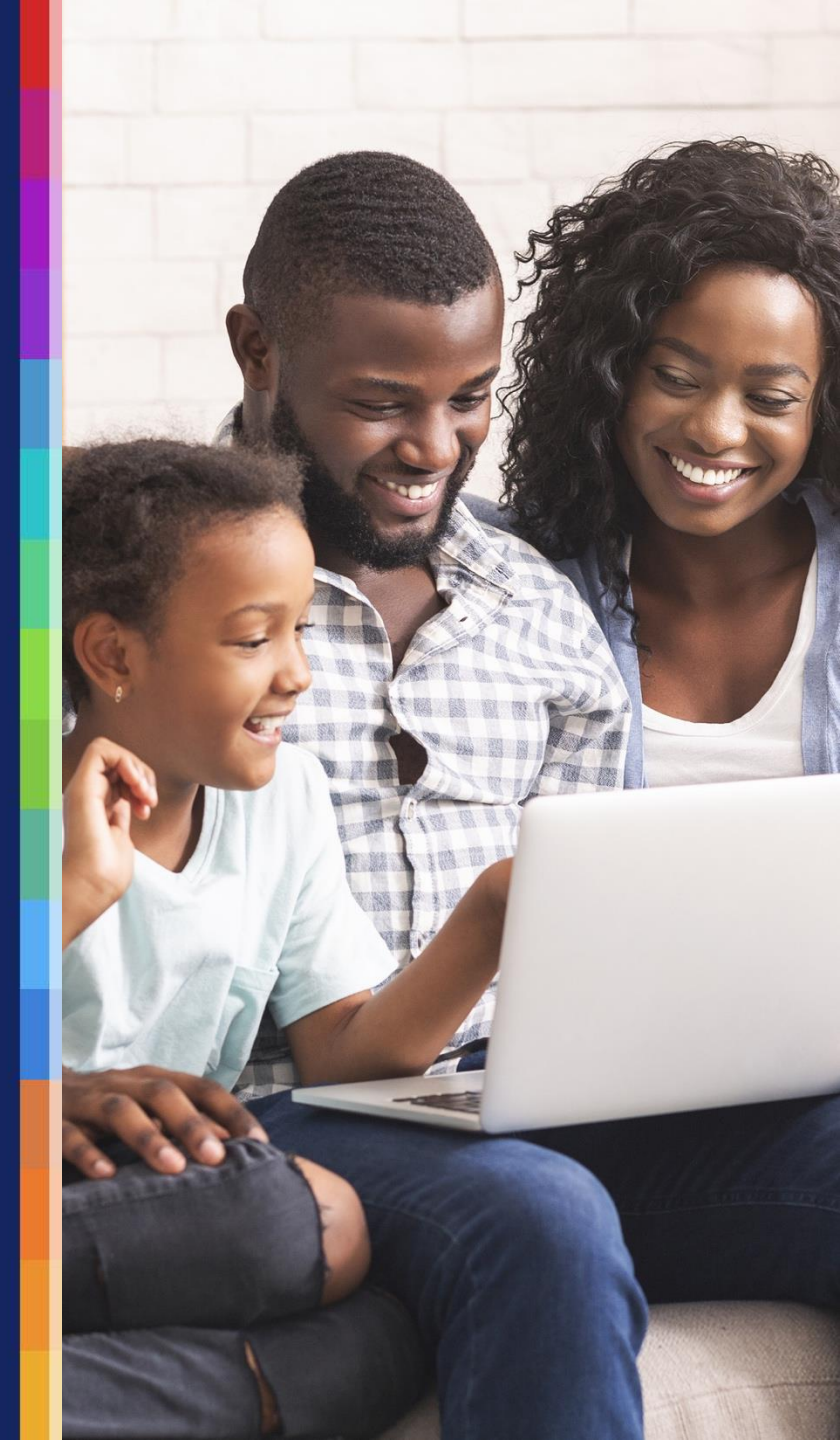

#### Create. Link. Reserve.

Linking Park tickets in *My Disney Experience* enables access to the Park reservation booking system.

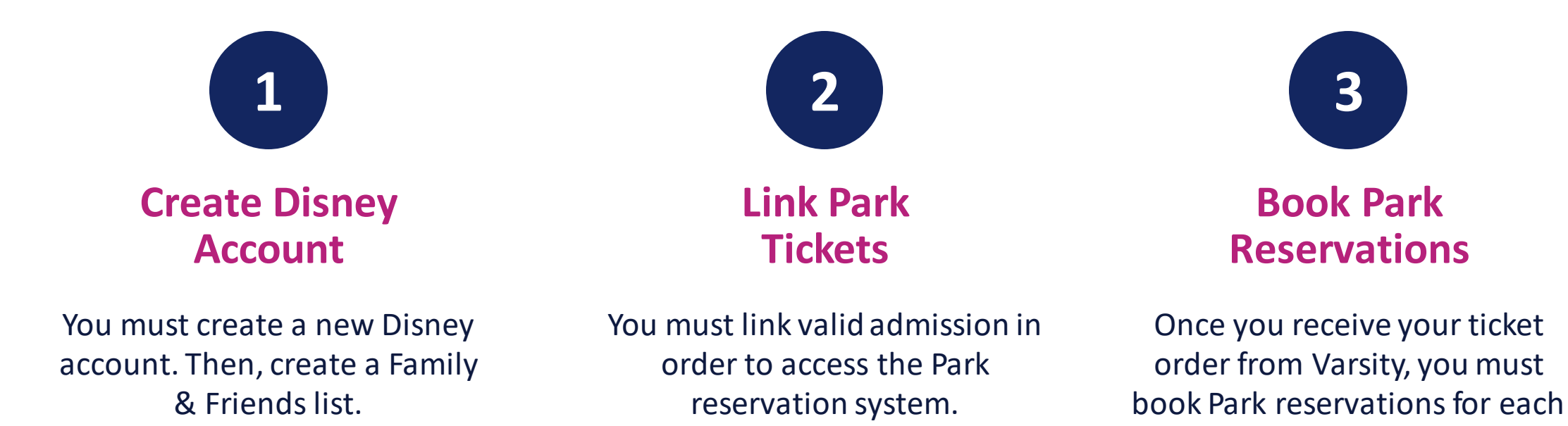

day your Guests plan to visit a Park.

#### **Create a New Disney Account**

- Navigate to StartYourDisneyExperience.com
- Create a new Disney account
- For the purposes of planning for your team, please do not use an existing Disney account.

| Let's Set Up Your Disney Account                                                        | DISNEP account                                                                                                 |  |
|-----------------------------------------------------------------------------------------|----------------------------------------------------------------------------------------------------|--|
|                                                                                         |                                                                                                    |  |
| A CALLER P                                                                              | The second second second second second second second second second second second second second second second s |  |
|                                                                                         |                                                                                                    |  |
|                                                                                         |                                                                                                    |  |
|                                                                                         |                                                                                                    |  |
|                                                                                         |                                                                                                    |  |
|                                                                                         |                                                                                                    |  |
| Sign up to:                                                                             |                                                                                                    |  |
| Build your dream vacation. Save items in your cart for convenient access.               |                                                                                                    |  |
| ✓ Manage your travel plans. Create and share vacation details and itineraries with fami | ly and friends.                                                                                                |  |
| Travel with ease. Connect your tickets and Annual Passes to your MagicBand or card.     |                                                                                                    |  |
| Enjoy easy hotel registration. Skip lobby check-in and head directly to your room at a  | a Disney Resort hotel.                                                                                         |  |
| Relive your vacation. View all your Disney PhotoPass photos.                            |                                                                                                    |  |
| Sign-In Information                                                                     |                                                                                                    |  |
| transited field                                                                         |                                                                                                    |  |
|                                                                                         |                                                                                                    |  |
| Email" Contirm Email"                                                                   |                                                                                                    |  |
| Mickey55@domain.com Reenter.email.address                                               |                                                                                                    |  |
| innersystemation (ddf) (Neb109 97108 Balantede                                          |                                                                                                    |  |
| Cancel                                                                                  | Create Account                                                                                                 |  |

### **Add Travel Party**

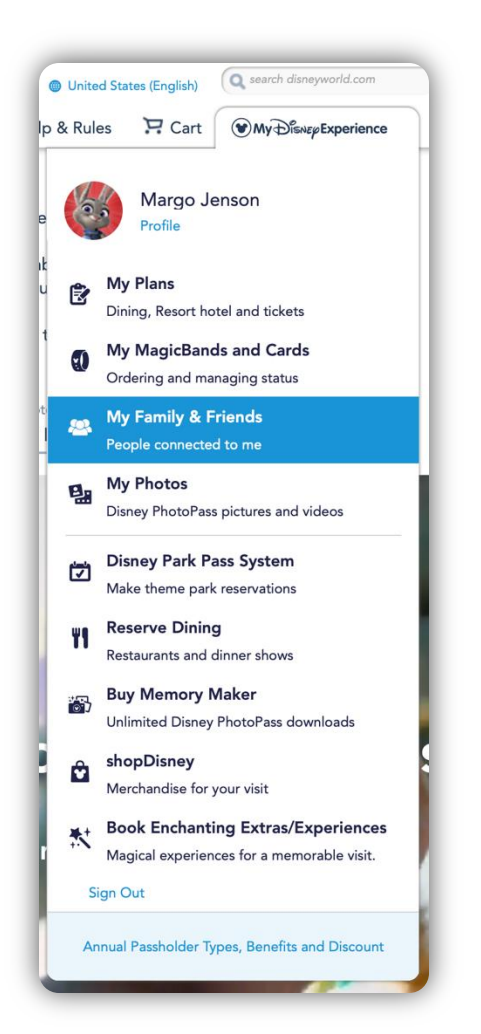

#### My Family & Friends List

Family & Friends lets you connect everyone in your travel group so you can manage your tickets, reservations and plans—seamlessly!

Margo Jenson<br/>MeMy list is shared.UpdateImage: Constraint of the state of the state of the st

## Add Travel Party (continued)

| Add a Guest                                                                                                    |                 | My Family & Friends                                      | s List<br>ne in your travel group so you can manage your |        |
|----------------------------------------------------------------------------------------------------|-----------------|----------------------------------------------------------|----------------------------------------------------------|--------|
| How would you like to add this Guest? <ul> <li>Find through my connected Guests.</li> <li>Import from a Walt Disney World Resort hotel reservation.</li> </ul> <li>I'll enter their name and age.</li> |                 | tickets, reservations and plans—seamless Margo Jenson Me | <b>ly!</b><br>My list is shared.                         | Update |
| First Name*<br>Title <b>▼ Greyson</b> M.I.                                                                                                    | *required field | Greyson Jenson<br>Age 15+                                | Plans managed by me                                      | Update |
| Last Name*<br>Jenson Suffix<br>Age* Month* Day* Year*<br>15 May 26 2005                                                                                                    |                 | James Jenson<br>Age 18+                                  | Plans managed by me                                      | Update |
| I want to manage all plans for this Guest.                                                                                                    |                 | Lilly Jenson<br>Age 18+                                  | Plans managed by me                                      | Update |
| What information can my Family & Friends see? Learn More                                                                                                    |                 | Amelia Jenson<br>Age 17                                  | Plans managed by me                                      | Update |
| Cancel                                                                                                    | Done            | Add a Guest                                              |                                                          |        |

## Link Park Tickets

My Disney Experience

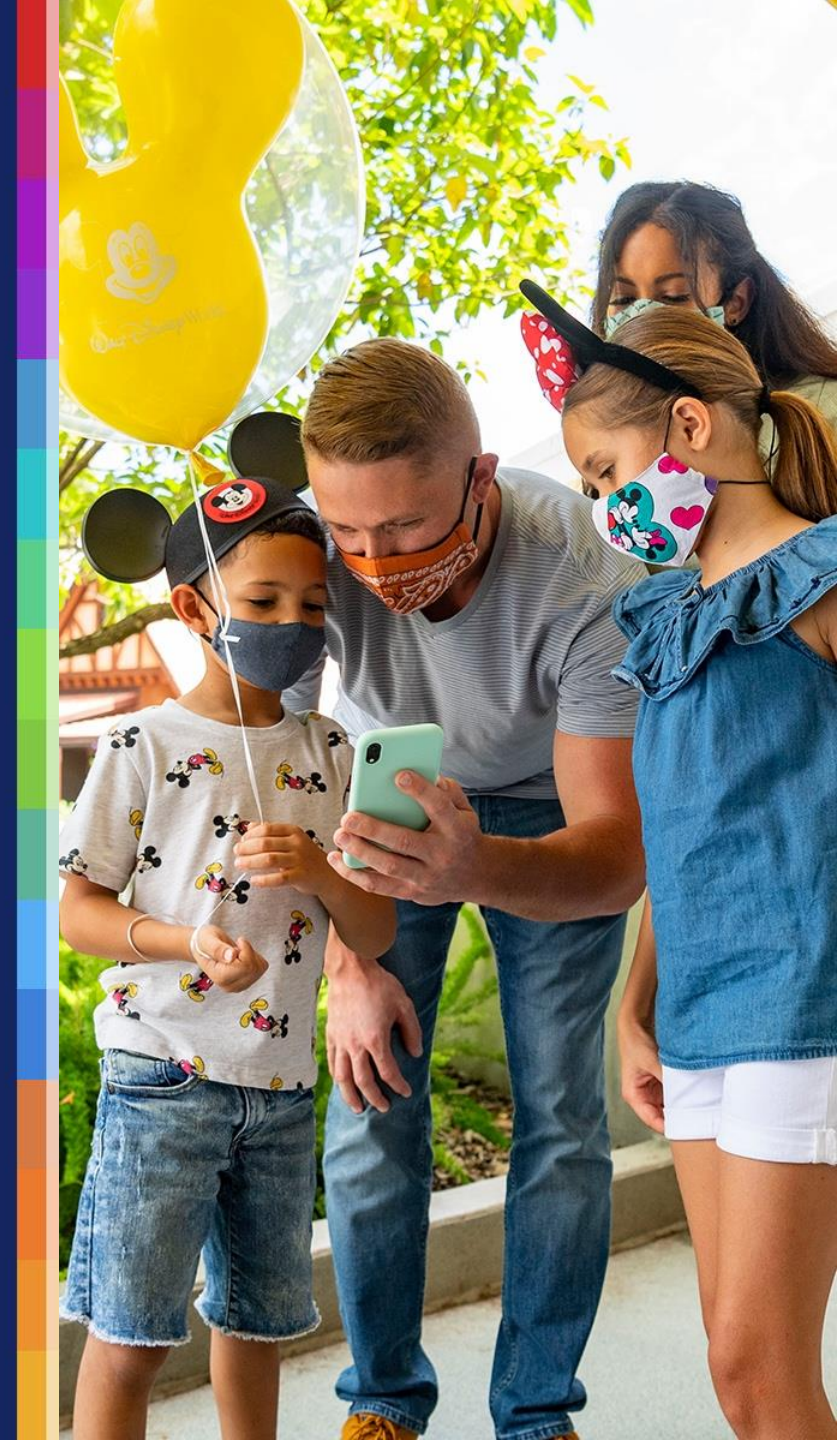

#### Varsity Ticket Order Email

- To begin, you'll need your ticket order number.
- When the order is paid in full, Varsity will send an email with your ticket order number.
- You will use this ticket order number to claim your tickets and make Park reservations.

### **My Plans**

 In the My Disney Experience drop-down menu, click the My Plans option

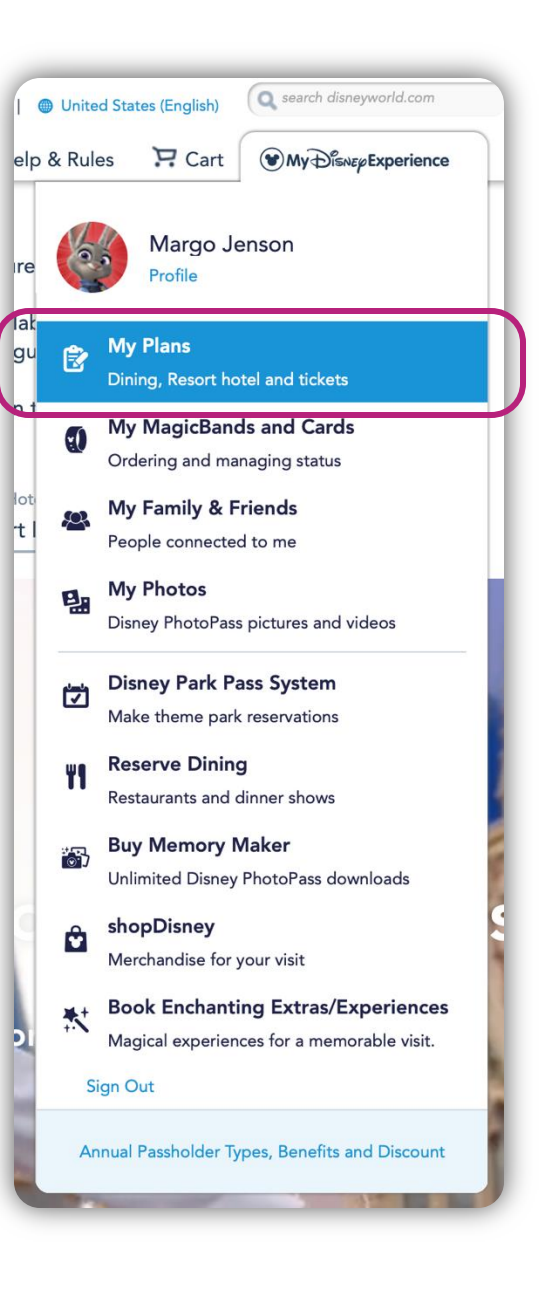

#### **Link Park Tickets**

- Click the Park Tickets icon
- Click the Link Tickets button

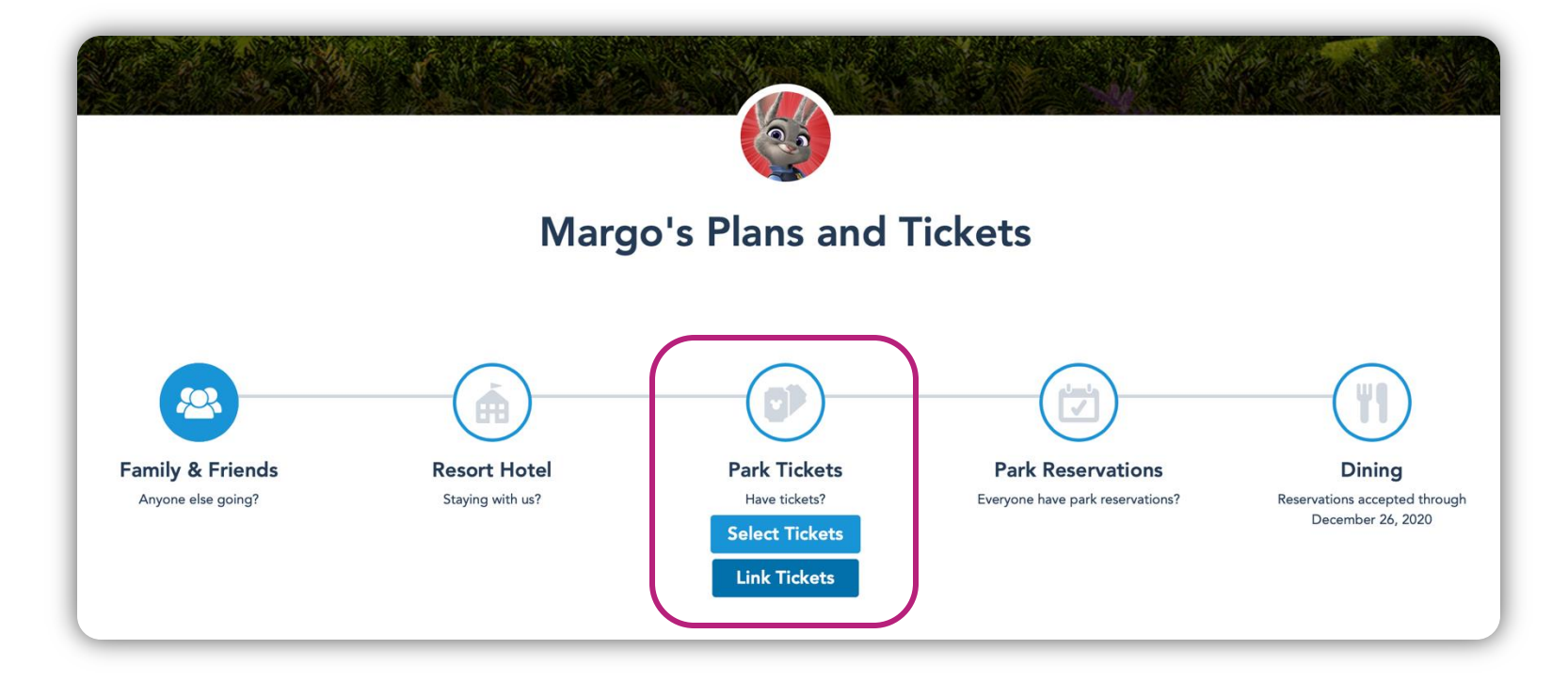

#### **Enter Ticket Order Number**

- Enter the ticket order number you received from Varsity into the *ID Number* field.
- Press the [Tab] key and wait for the system to finish processing your entry; this may take several seconds
- Click the Next button

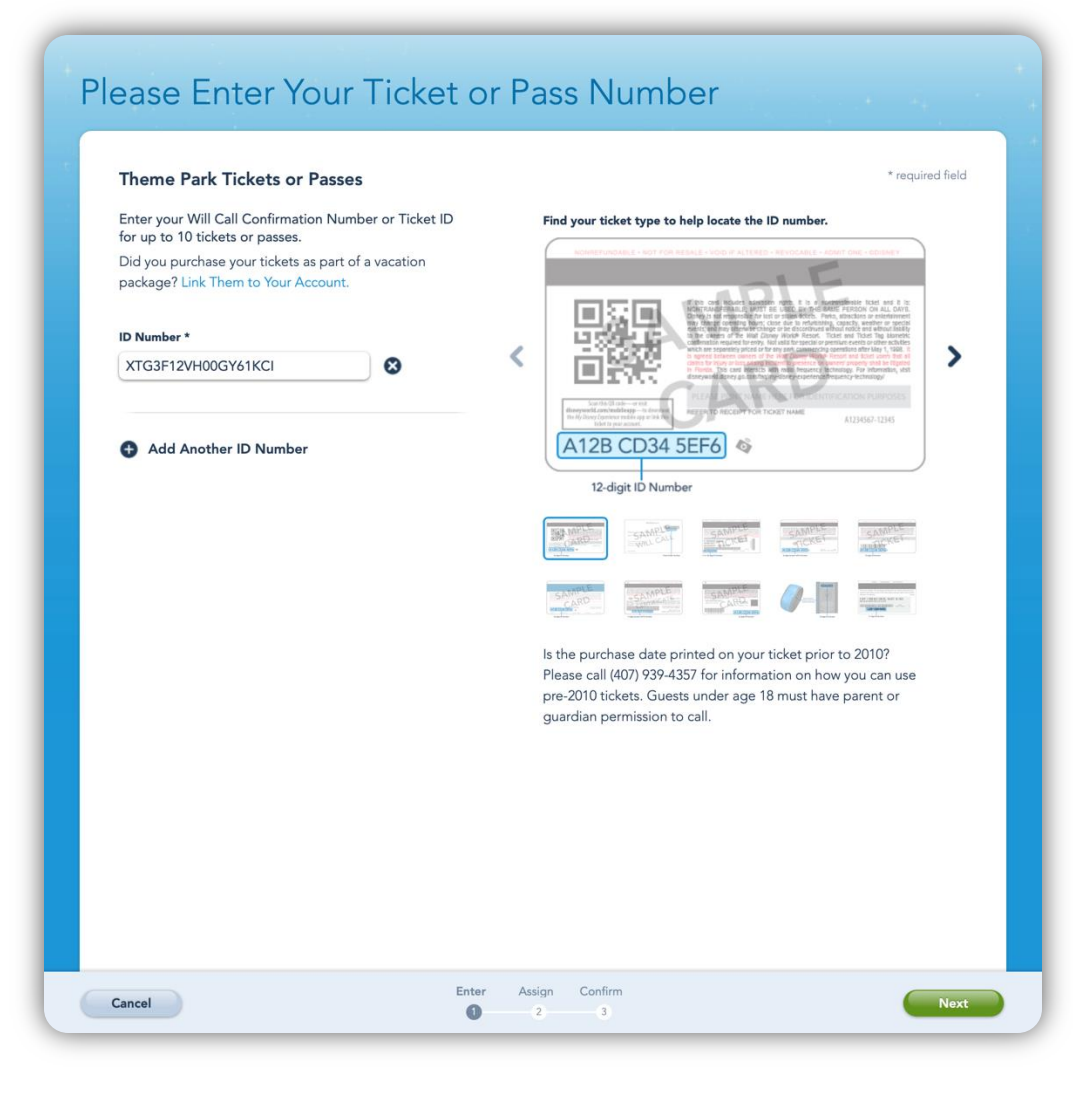

#### **Match Tickets to Guests**

- Match each ticket to the appropriate Guest
- Click the Next button

| Be sure you match each ticket to the period | erson who will use it for theme park admission a | and FastPass+      |
|---------------------------------------------|--------------------------------------------------|--------------------|
| ervice. Select yoursell, someone in you     | ar ranning & riterids list, or add a new Guest.  |                    |
| required field                              |                                                  |                    |
| ID Number                                   |                                                  | Match to.*         |
| PZG3F12VH00HG11KCI                          |                                                  |                    |
| 1-Day Ticket with Admission to 1            | 1 Park Per Day (Ages 10+)                        | Margo Jenson (Me)  |
| ID Number:                                  |                                                  | Match to:*         |
| DIG3F12VH00I9C1KCI                          |                                                  | Greyson Jenson 🗸 🔻 |
| 1-Day Ticket with Admission to 1            | 1 Park Per Day (Ages 10+)                        |                    |
| ID Number:                                  |                                                  | Match to:*         |
| LTG3F12VH00HG31KCI                          |                                                  | James Jenson 🔍     |
| 1-Day Ticket with Admission to 1            | 1 Park Per Day (Ages 10+)                        |                    |
| ID Number:                                  |                                                  | Match to:*         |
| CXG3F12VH00HX31KCI                          |                                                  | Lilly Jenson 🔻     |
| 1-Day Ticket with Admission to 1            | 1 Park Per Day (Ages 10+)                        |                    |
| ID Number:                                  |                                                  | Match to:*         |
| XTG3F12VH00GY61KCI                          |                                                  | Amelia Jenson      |
|                                             |                                                  |                    |

#### **Confirm Guests**

- Verify each ticket is being matched to the correct Guest
- Click the Finalize Selection button

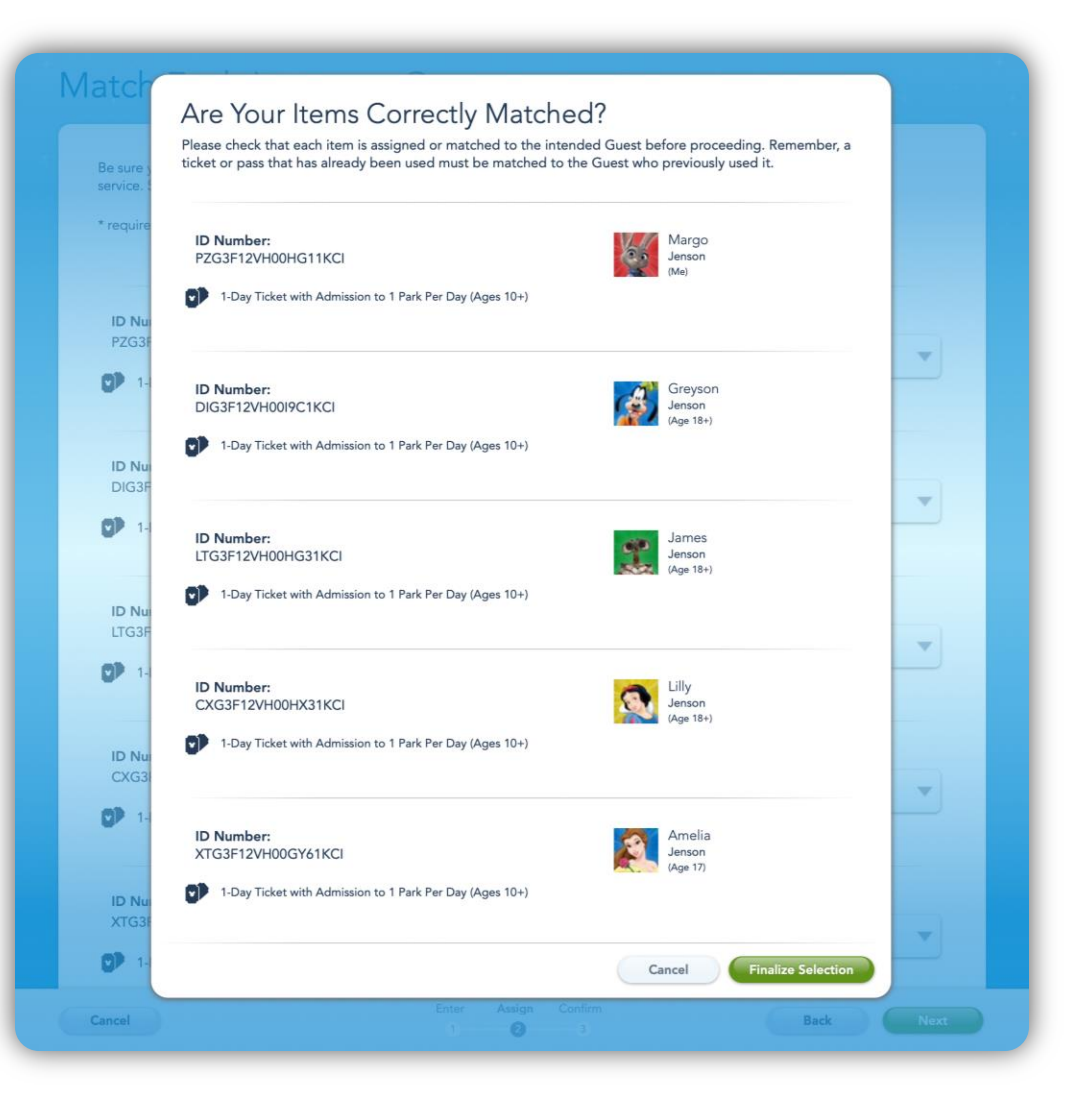

#### **Confirm Linked Tickets**

- Return to the My Plans page
- Select the Tickets & Memory Maker tab
- View linked tickets

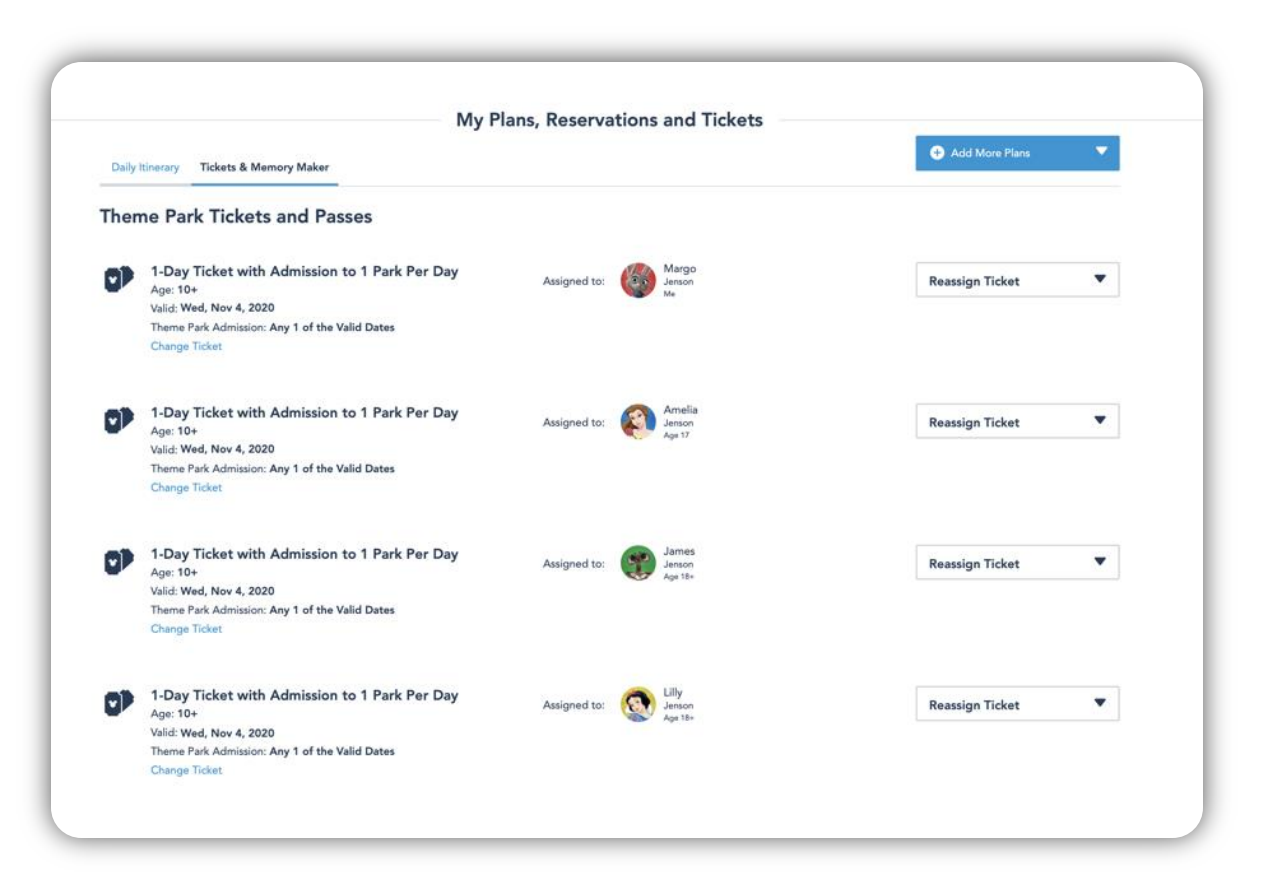

## **Park Reservations**

Walt Disney World<sup>®</sup> Resort

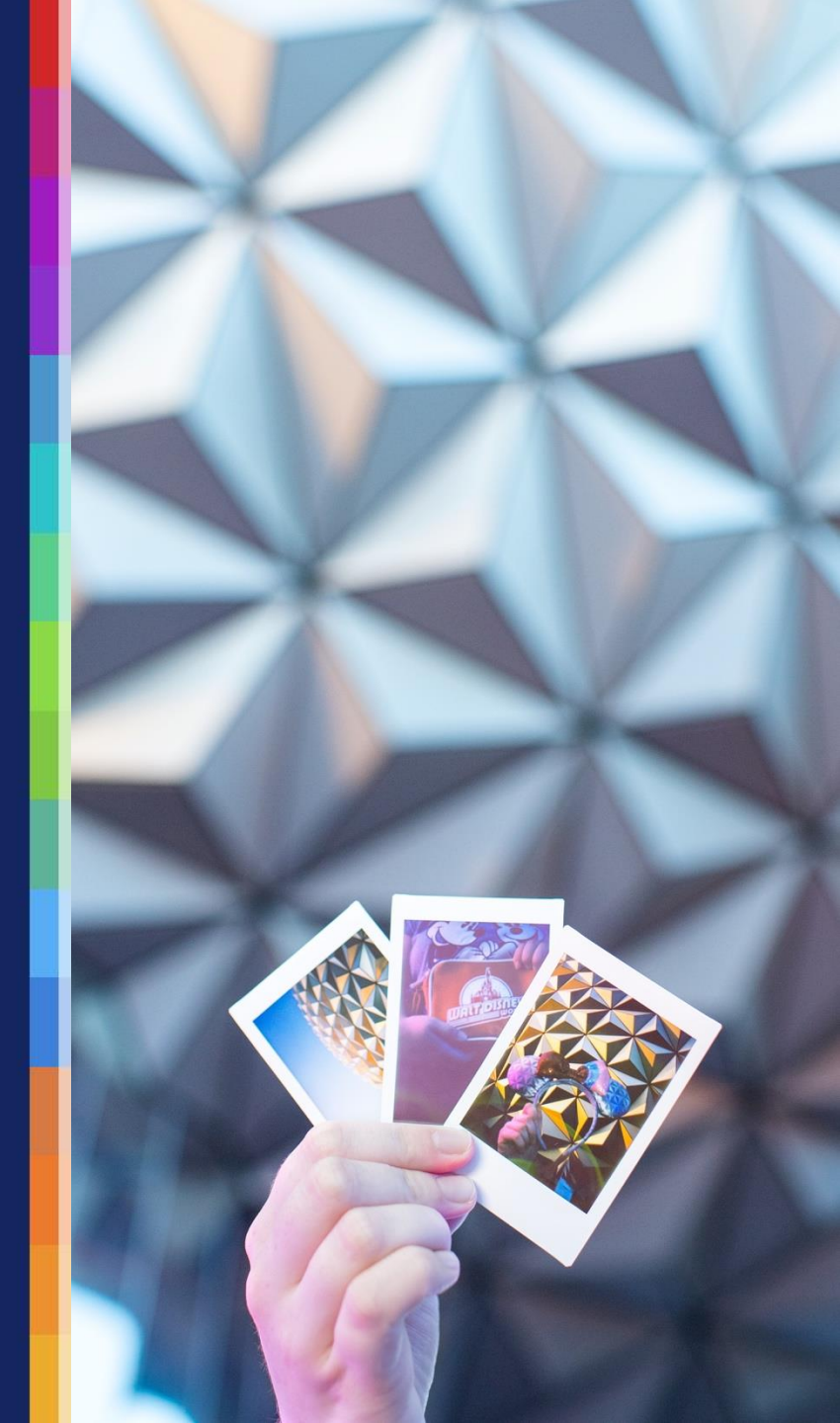

#### **Theme Park Reservation Availability Calendar**

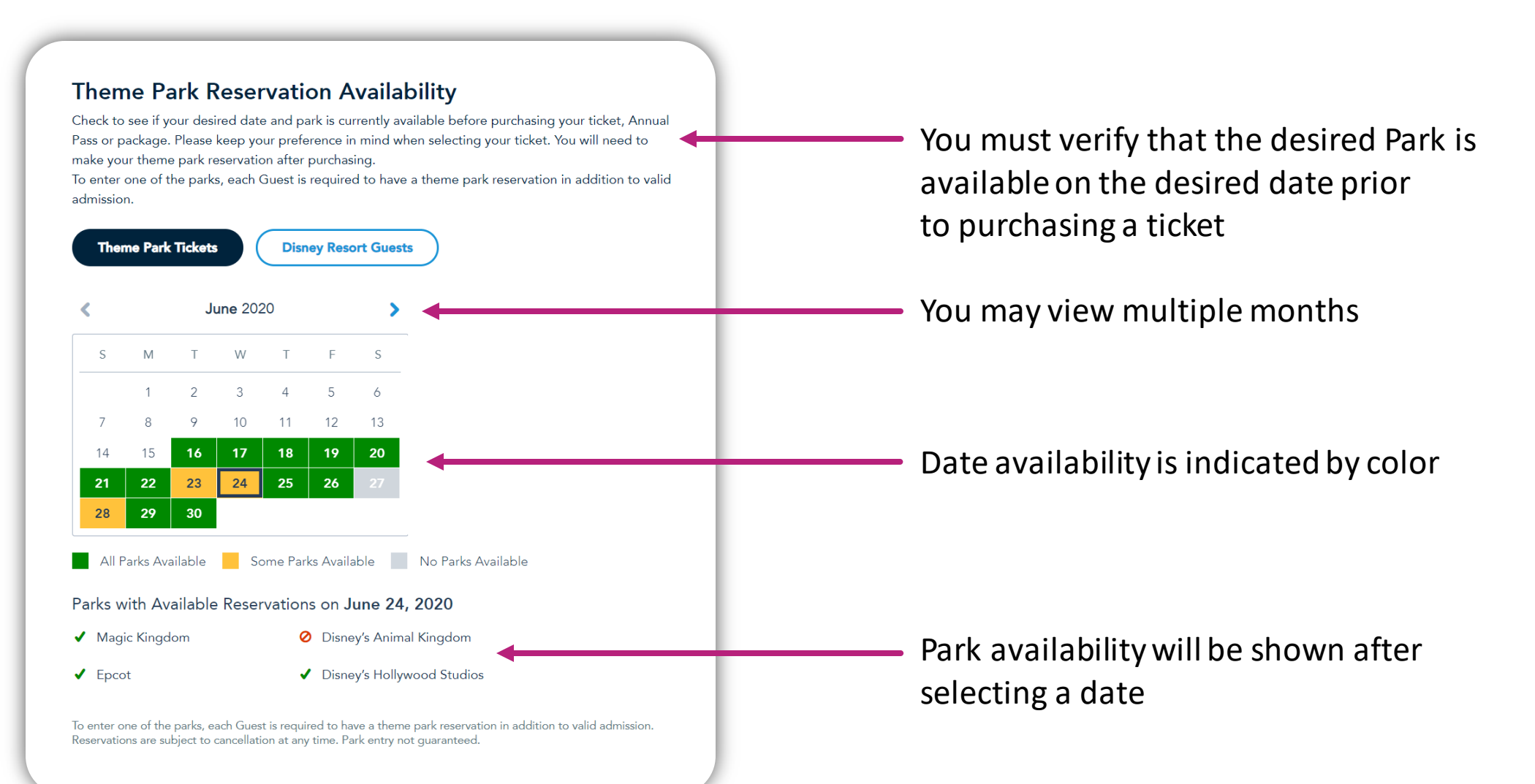

#### **Disney Park Pass System**

 In the My Disney Experience drop-down menu, click the Disney Park Pass System option

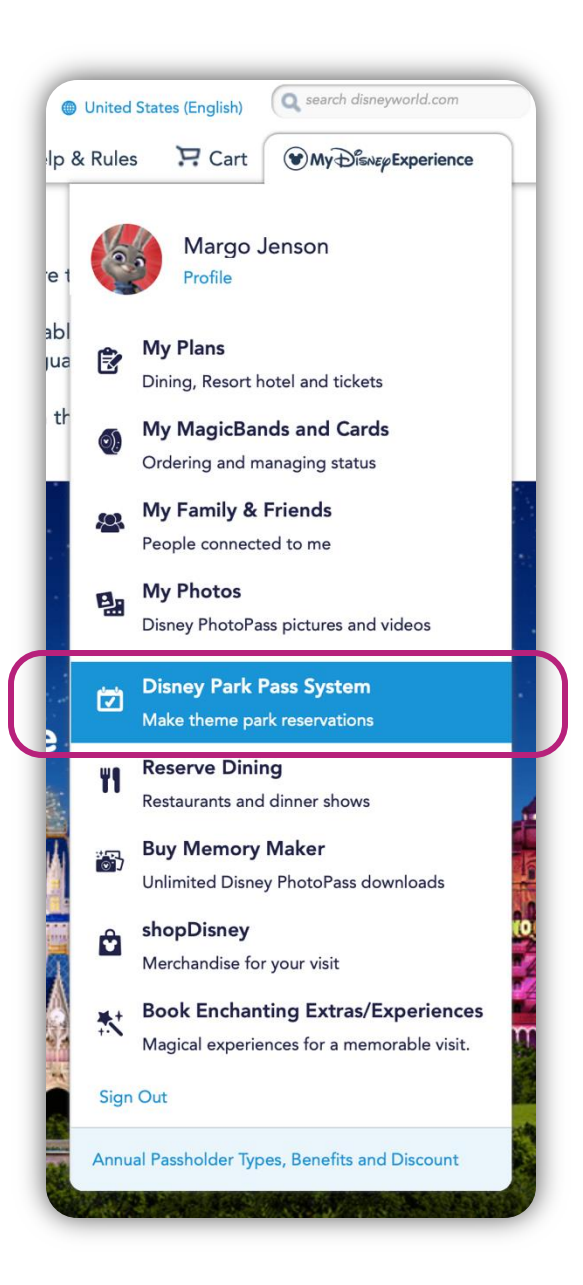

#### **Create Travel Party**

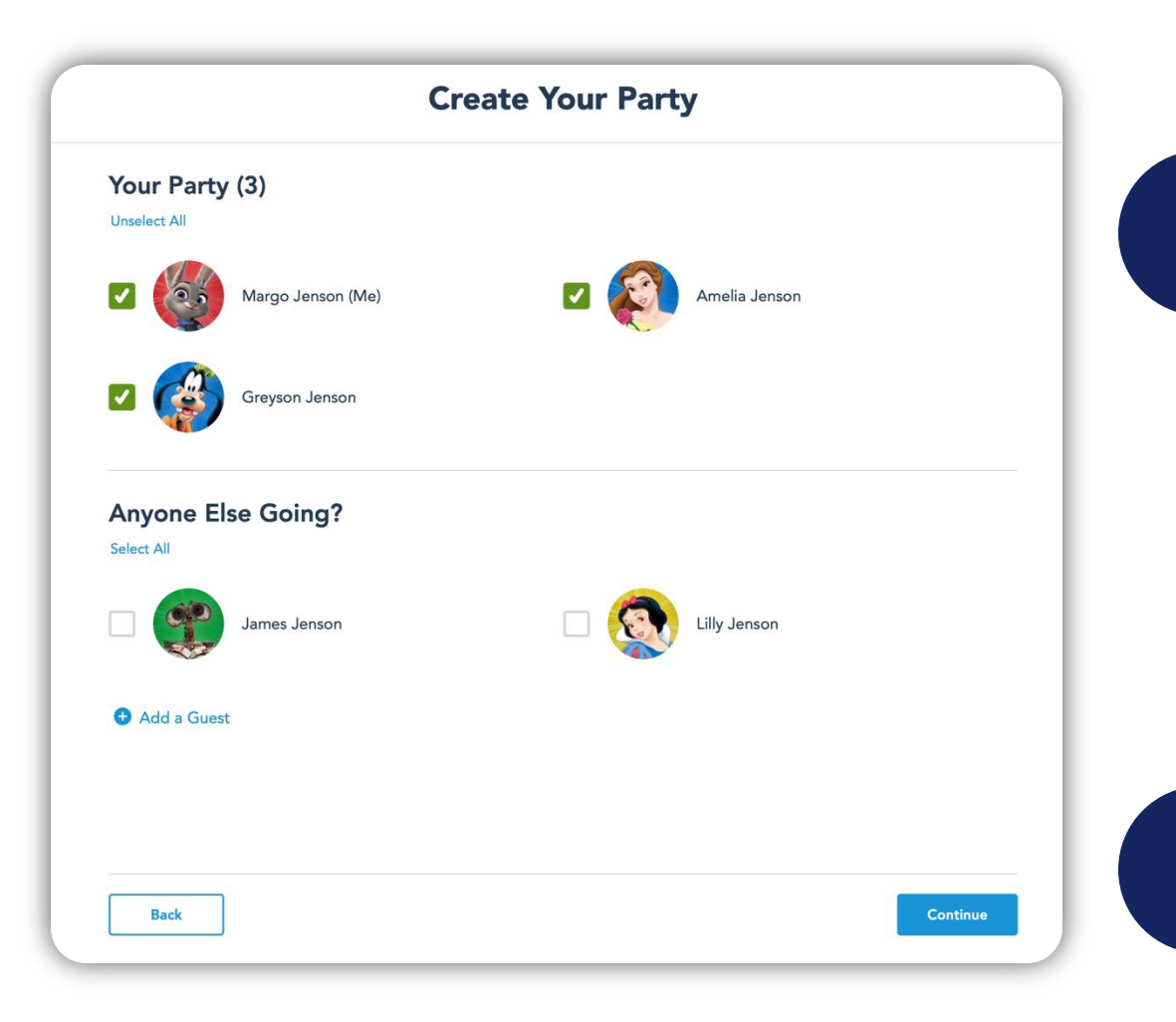

1 Selec

Select Guests in the travel party

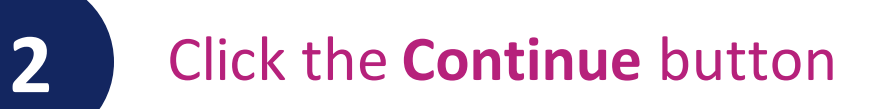

#### **Select Date and Park**

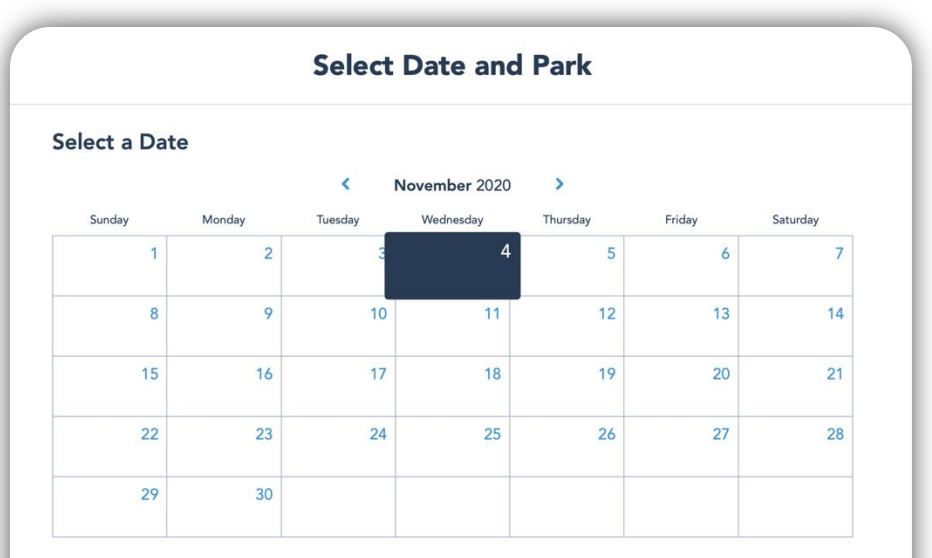

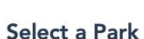

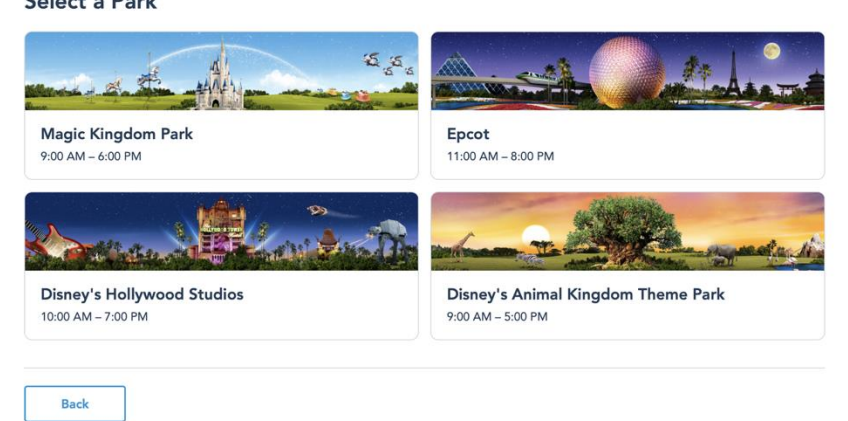

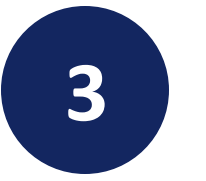

## Select the desired date to visit a Park

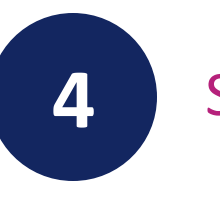

#### Select the desired Park

#### **Review and Confirm**

Review Park reservation details

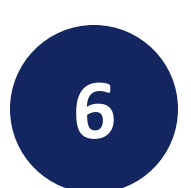

Read and agree to Terms and Conditions

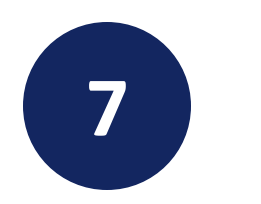

Click the **Confirm** button

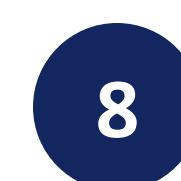

| Argo       Areia       Areia       Greyson       Greyson       James         Argo       Areia       Areis       Greyson       James         Argo       Areia       Areia       Areison       Greyson         Argo       Areia       Areia       Areison       Areison                                                                                                    |                         |                  |                                          |                                               |                  |         |
|----------------------------------------------------------------------------------------------------|-------------------------|------------------|------------------------------------------|-----------------------------------------------|------------------|---------|
| Magic Kingdom ParkValid on: Wed, November 4, 2020Arrive between: 9:00 AM - 6:00 PMParty (4) $\widehat{V}$ $\widehat{V}$ <t< th=""><th></th><th></th><th>Re</th><th>view and C</th><th>onfirm</th><th></th></t<> |                         |                  | Re                                       | view and C                                    | onfirm           |         |
| Valid on: Wed, November 4, 2020<br>Arrive between: 9:00 AM – 6:00 PMParty (4) $\bigvee_{Argoo}$<br>enson<br>(Me) $\bigvee_{Amelia}$<br>Jenson $\bigvee_{Greyson}$<br>Jenson $\bigvee_{James}$<br>Jenson                                                                                                    | 1                       |                  | Magic King                               | dom Park                                      |                  |         |
| Party (4) $Margo enson (Me)$ $Margo enson (Me)$                                                                                                    |                         |                  | Valid on: Wed, No                        | vember 4, 2020                                |                  |         |
| Party (4)<br>Wargo<br>Margo<br>enson<br>(Me)<br>Amelia<br>Jenson<br>Jenson<br>Margo                                                                                                    |                         |                  | Arrive between: 9                        | :00 AM – 6:00 PM                              |                  |         |
| Margo Amelia Greyson James<br>enson Jenson Jenson Jenson                                                                                                    | our Party (4)           |                  |                                          |                                               |                  |         |
| Margo Amelia Greyson James<br>enson Jenson Jenson<br>(Me)                                                                                                    |                         |                  |                                          | 00                                            |                  |         |
|                                                                                                    | Margo<br>Jenson<br>(Me) | Amelia<br>Jenson | Greyson<br>Jenson                        | James<br>Jenson                               |                  |         |
| nave read and agree to the terms and conditions, including the COVID-19 liability waiver                                                                                                    | Margo<br>Jenson<br>(Me) | Amelia<br>Jenson | Greyson<br>Jenson<br>terms and condition | James<br>Jenson<br>is, including the COVID-19 | liability waiver |         |
|                                                                                                    |                         |                  |                                          |                                               |                  |         |
|                                                                                                    | Back                    |                  |                                          |                                               |                  | Confirm |
| Park                                                                                                    | Dack                    |                  |                                          |                                               |                  | Comm    |

### **My Plans**

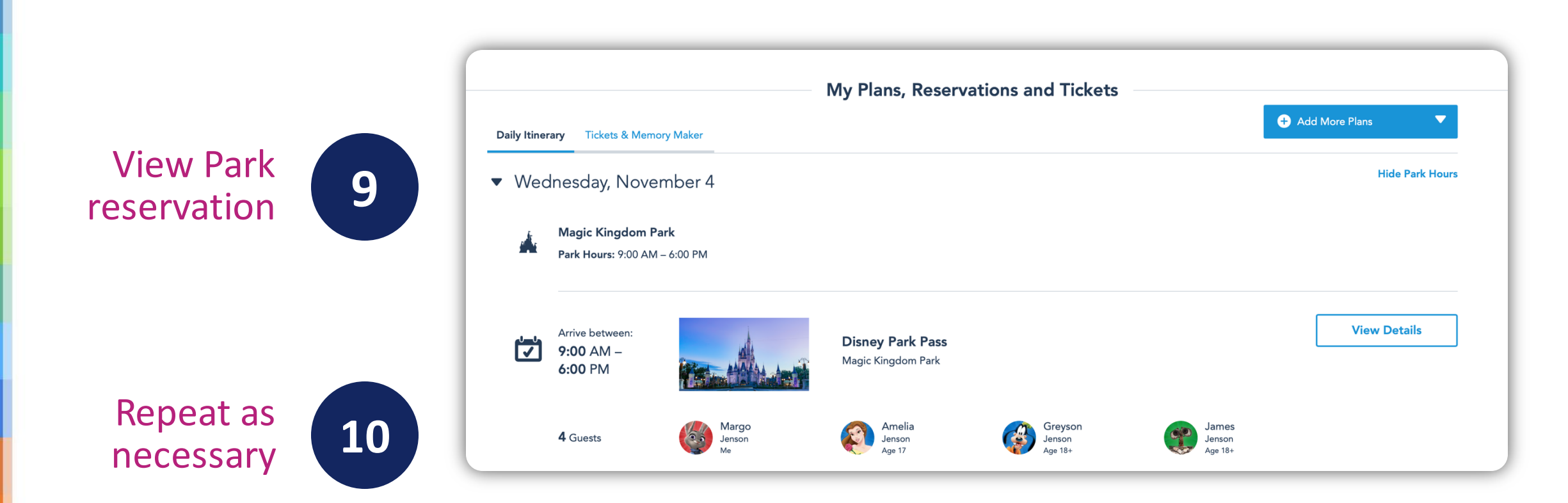

### Link Tickets to Ticket Media

*My Disney Experience* Website

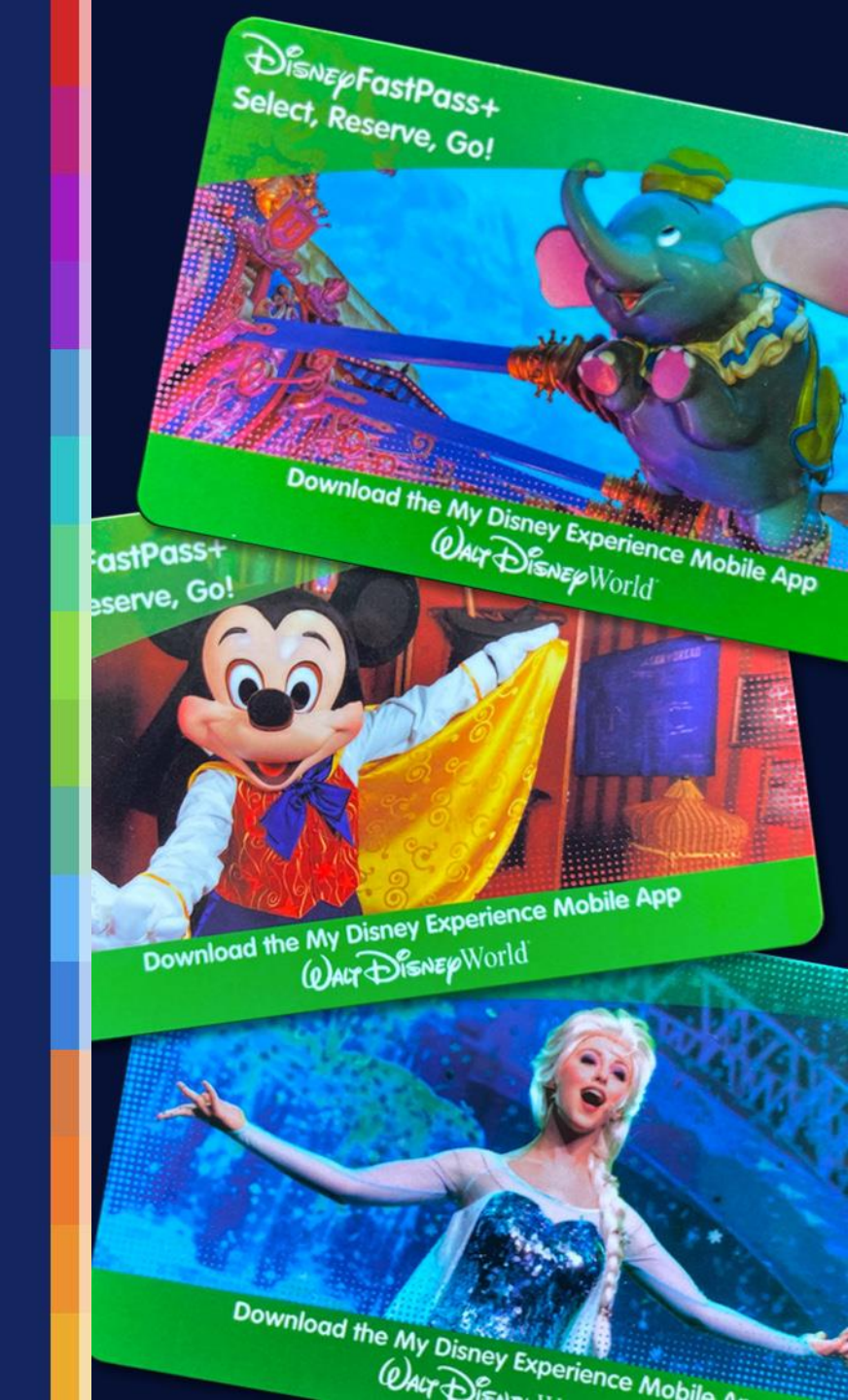

#### My MagicBands and Cards

- When you arrive at the Varsity check-in location at Walt Disney World<sup>®</sup> Resort, you will receive ticket media for each ticket purchased.
- You now will need to link tickets and Park reservations to this ticket media.

|           | United    | States (English)                                                              |
|-----------|-----------|-------------------------------------------------------------------------------|
| 5 d       | & Rules   |                                                                               |
| 1         | 0         | Margo Jenson<br>Profile                                                       |
| ol<br>Ia  | È         | My Plans<br>Dining, Resort hotel and tickets                                  |
| :h        | •         | My MagicBands and Cards<br>Ordering and managing status                       |
|           | <u>\$</u> | My Family & Friends People connected to me                                    |
|           |           | My Photos<br>Disney PhotoPass pictures and videos                             |
| 1         | ø         | Disney Park Pass System                                                       |
|           | ۳۱        | Reserve Dining<br>Restaurants and dinner shows                                |
|           | <b>1</b>  | Buy Memory Maker<br>Unlimited Disney PhotoPass downloads                      |
|           | Ĉ         | shopDisney U<br>Merchandise for your visit                                    |
| A PARTY A | *         | Book Enchanting Extras/Experiences Magical experiences for a memorable visit. |
| N.        | Sign      | Out                                                                           |
|           | Annua     | al Passholder Types, Benefits and Discount                                    |

#### Link a MagicBand

#### Don't See a Purchased MagicBand?

If you purchase a MagicBand and don't do in-store set-up, you'll need to link the MagicBand ID Number to your account.

#### Don't See a Resort Reservation MagicBand?

If a MagicBand received with a Disney Resort hotel reservation isn't listed, you'll need to link the reservation to your account.

#### Link

#### **Claims** Page

 On the *Claims* page, click the *MagicBand* option to add tickets and Park reservations to this ticket media

#### Let's Link Your Reservations and Purchases

Some reservations, tickets and purchases may not automatically appear in My Disney Experience. Link these items to your account to be ready to plan and share the magic with family and friends. Reservations and purchases that are linked to your account are listed in My Plans.

#### What would you like to link?

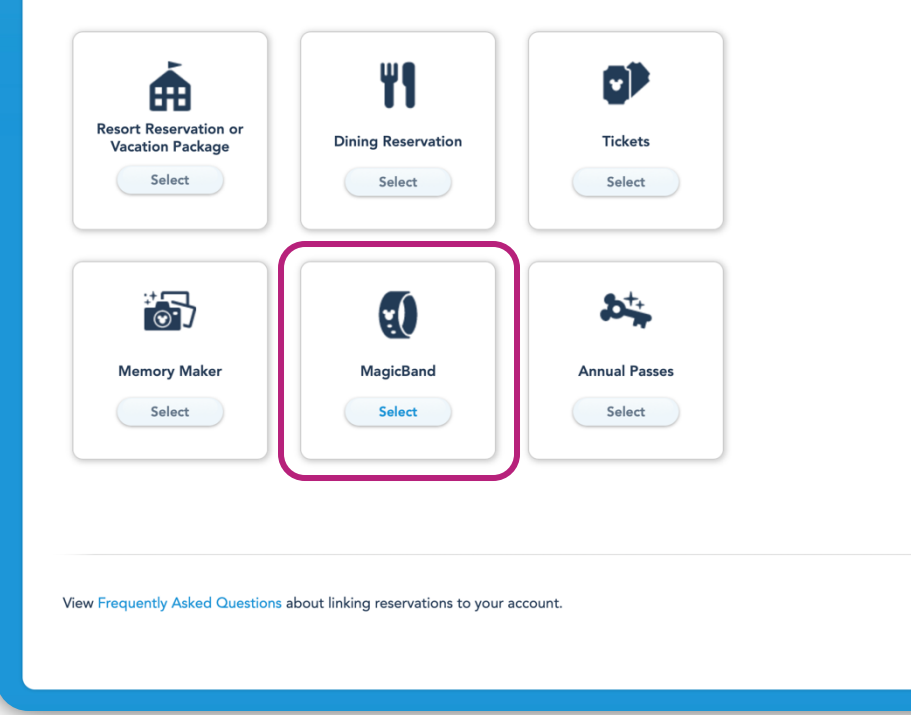

#### **Enter ID Number**

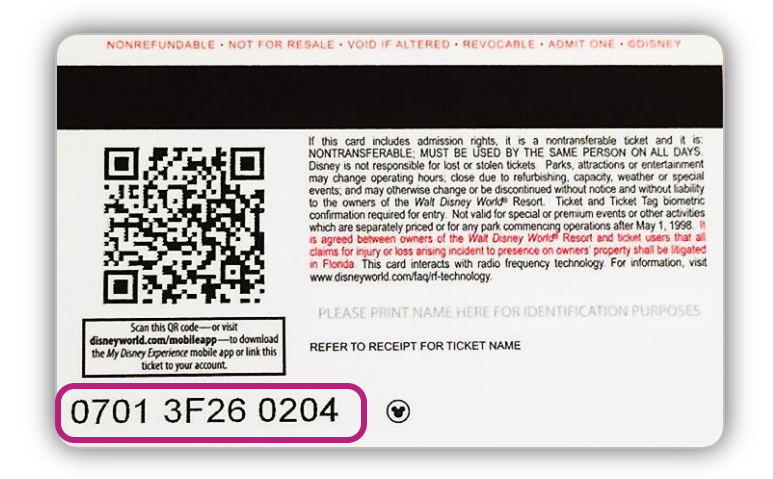

- Enter the ID Number from the back of each piece of ticket media
  - Up to ten ID Numbers can be entered at one time
- Click the Next button

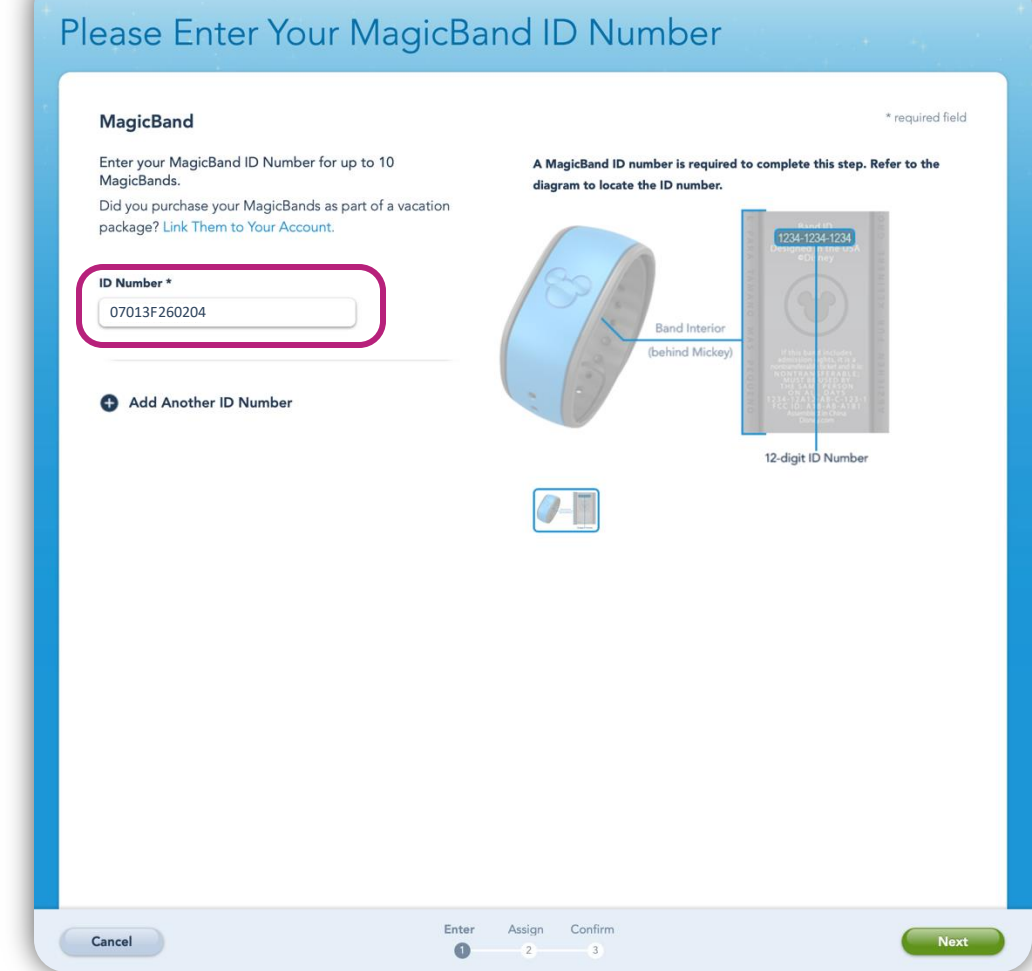

#### **Match to Guests**

- Match each ID Number to the appropriate Guest
- Click the Next button

| Match Each Item to a                                                                              | Guest                          |                      |      |
|---------------------------------------------------------------------------------------------------|--------------------------------|----------------------|------|
| Match each item to the person who will use it. S<br>list, or add a new Guest.<br>* required field | elect yourself, someone from y | our Family & Friends |      |
| <b>ID Number:</b><br>21527A074121                                                                 |                                | Match to:*           | •    |
|                                                                                                   |                                |                      |      |
|                                                                                                   |                                |                      |      |
|                                                                                                   |                                |                      |      |
| Cancel                                                                                            | Enter Assign Cor               | nfirm<br>3 Back      | Next |

#### **Confirm Guests**

- Verify each piece of ticket media is being matched to the intended Guest
- Click the Finalize Selection button

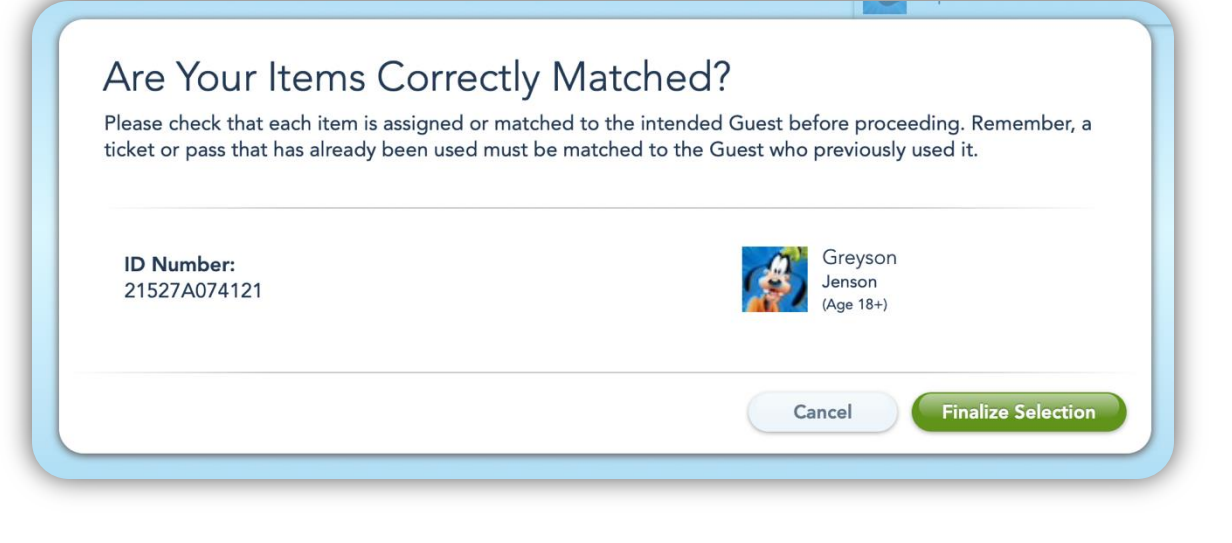

#### **Distribute to Guests**

- Write the appropriate Guest's name on each piece of ticket media before distribution
- Repeat this process for remaining Guests

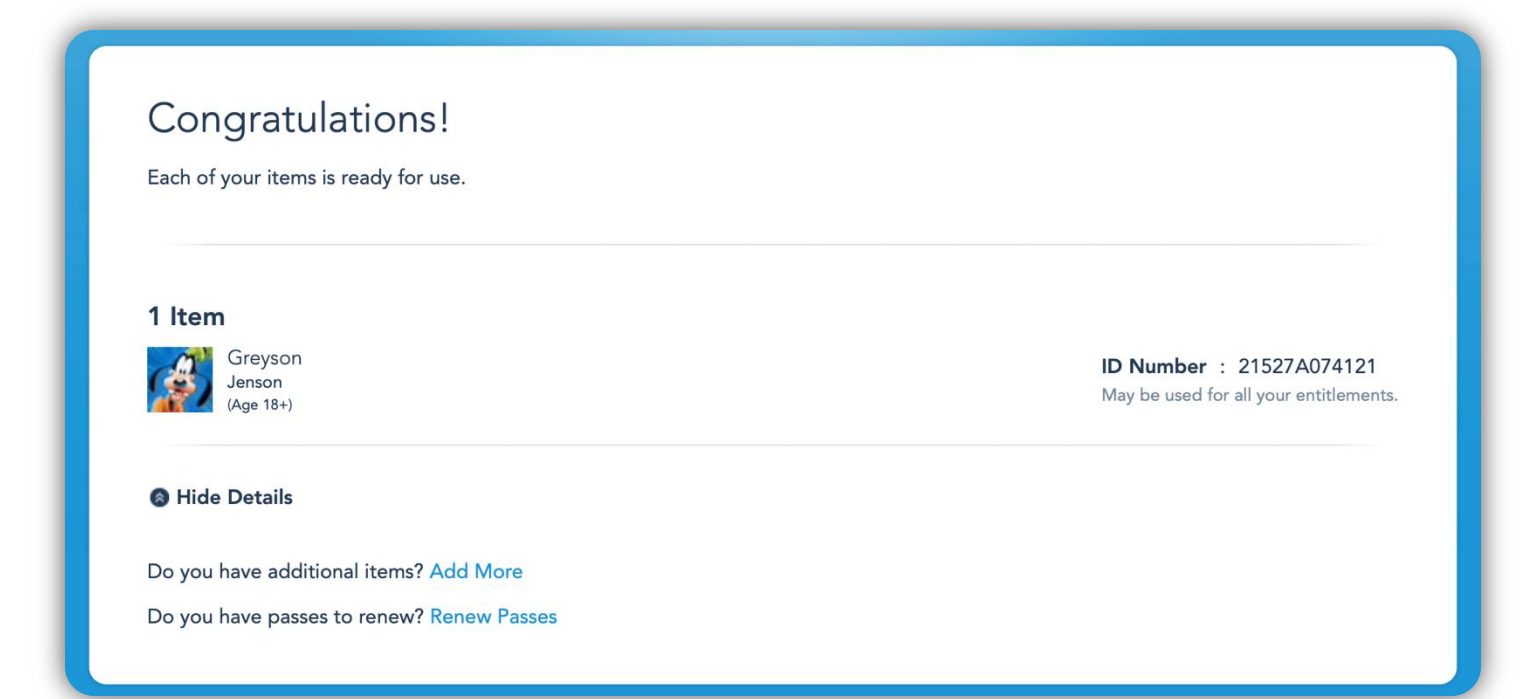

### Link Tickets to Ticket Media

My Disney Experience App

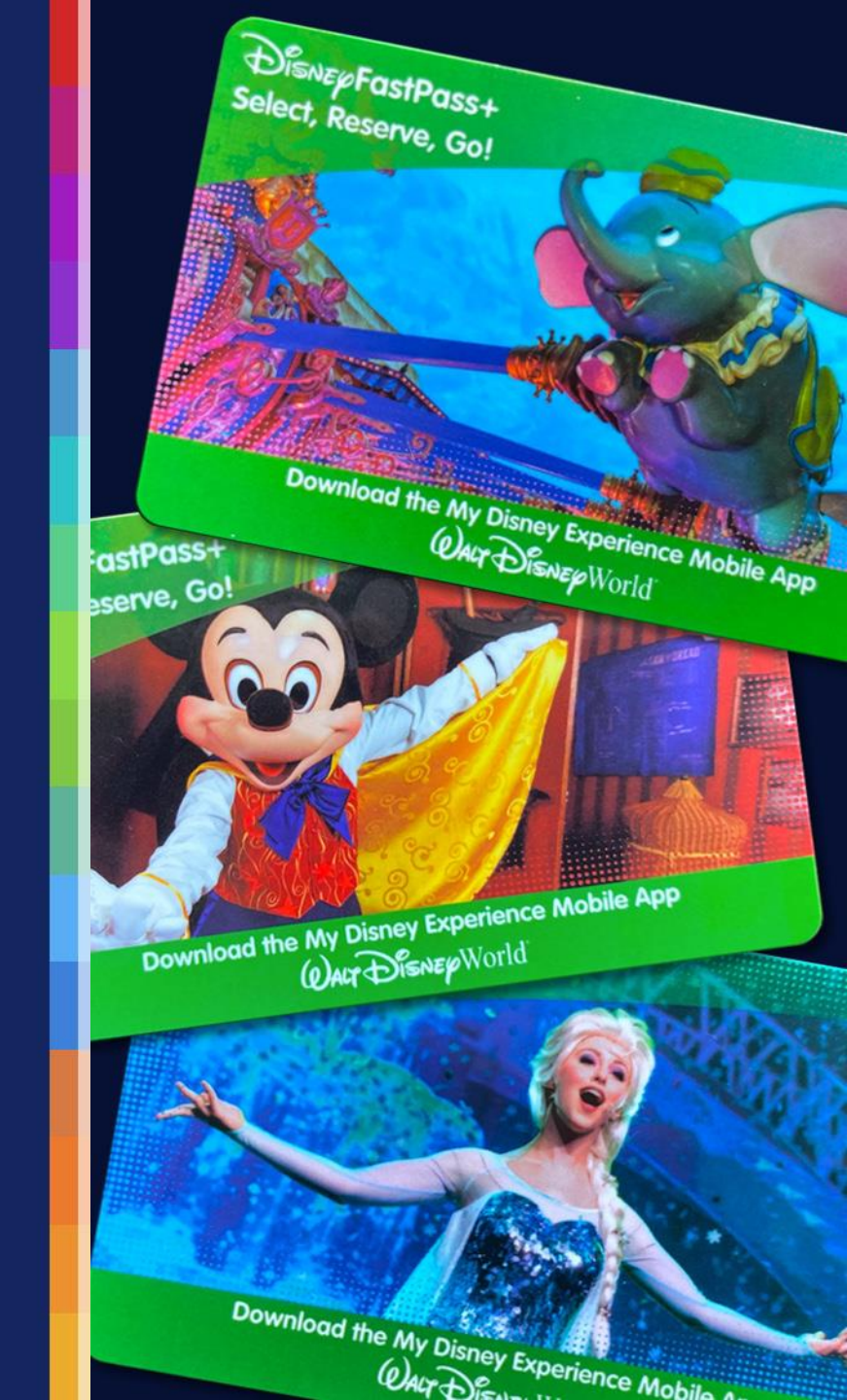

#### My Disney Experience App

| :02 AM Thu Jan 28<br>+Welcome<br>Elizabeth Diaz | ull ♥ 7 100% ■                   |
|-------------------------------------------------|----------------------------------|
| Tickets and Passes                              | My Plans                         |
| Virtual Queues                                  | <del>මිටි</del><br>Photos        |
| nesort Hotel                                    | <b>play</b><br>Play Disney Parks |
| G<br>Mobile Food Orders                         |                                  |
| Shop Merchandise                                |                                  |
| My Profile                                      |                                  |
| <b>↑</b> ♀                                      | ⊕ Q, ≣                           |

#### My Account Screen

| :02 AM Thu Jan 2 | 8                              |            | ul 🗢                  | 🕫 100% 🔳 |
|------------------|--------------------------------|------------|-----------------------|----------|
| <                |                                | My Account |                       |          |
|                  | My Profile                     |            | Family & Friends List |          |
| Ms. I<br>Chang   | Elizabeth Diaz<br>ge Character |            |                       |          |
| Membershi        | ps & Passes                    |            |                       |          |
| MagicBand        | s & Cards                      |            |                       | 1        |
| Account Se       | ttings                         |            |                       | 1        |
| Mobile Dev       | ice Notifications              |            |                       | 1        |
| Payment M        | ethod                          |            |                       |          |
|                  |                                |            |                       |          |
|                  |                                |            |                       |          |
|                  |                                |            |                       |          |
|                  | 0                              | (H)        | 0 =                   |          |

#### MagicBands & Cards Screen

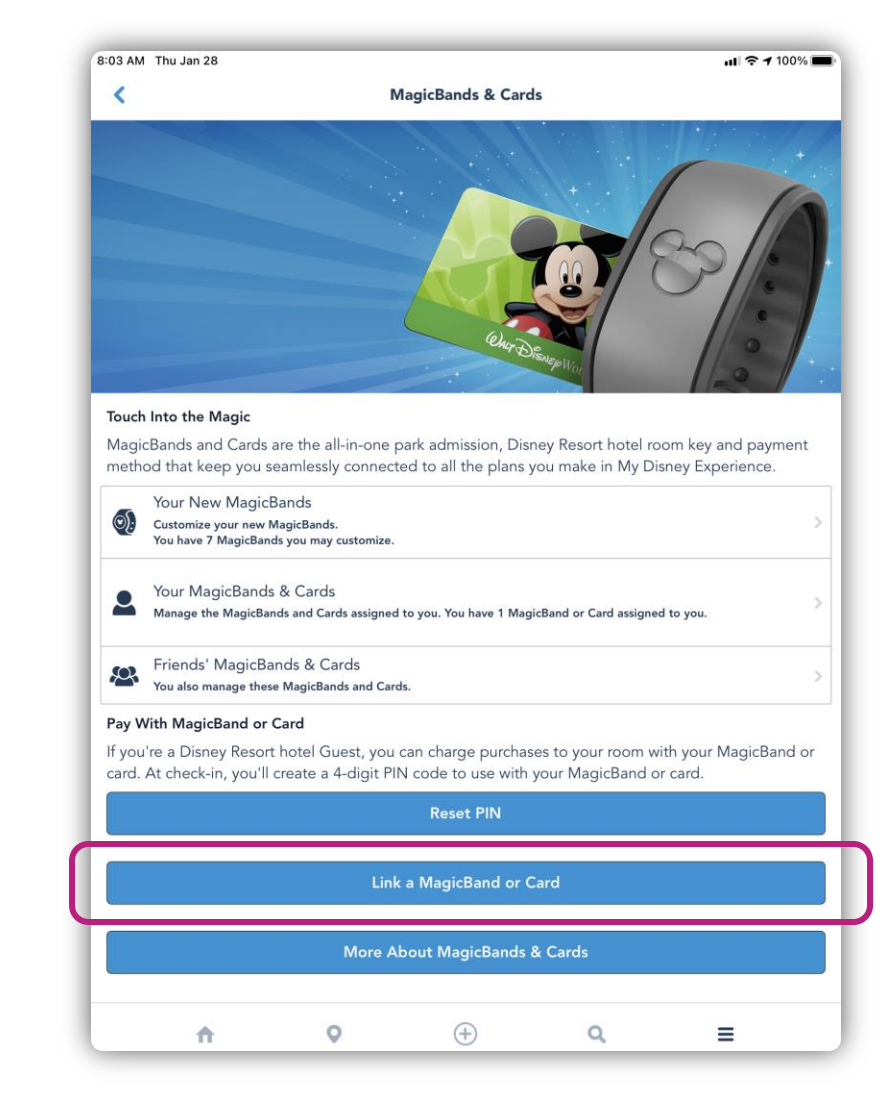

#### Scan Code

| 03 AM Thu J | lan 28                                  | <b></b> 🗢 🕫 100% 🔳                               |  |  |  |
|-------------|-----------------------------------------|--------------------------------------------------|--|--|--|
| ×           | Link to                                 | Account                                          |  |  |  |
|             | Ticket or Pass                          | Room with Tickets                                |  |  |  |
|             |                                         |                                                  |  |  |  |
| ype the ID  | code on the ticket, pass, order, MagicB | and, card or Memory Maker purchase you'd like to |  |  |  |
| ink. Where  | <b>k</b> . Where is the ID number?      |                                                  |  |  |  |
|             |                                         |                                                  |  |  |  |
| nter the IL | Code                                    |                                                  |  |  |  |
| III Scan    | Code                                    |                                                  |  |  |  |
|             |                                         |                                                  |  |  |  |
|             |                                         |                                                  |  |  |  |
|             |                                         |                                                  |  |  |  |
|             |                                         |                                                  |  |  |  |
|             |                                         |                                                  |  |  |  |
|             |                                         |                                                  |  |  |  |
|             |                                         |                                                  |  |  |  |
|             |                                         |                                                  |  |  |  |
|             |                                         |                                                  |  |  |  |
|             |                                         |                                                  |  |  |  |
|             |                                         |                                                  |  |  |  |
|             |                                         |                                                  |  |  |  |
|             |                                         |                                                  |  |  |  |
|             |                                         |                                                  |  |  |  |
|             |                                         |                                                  |  |  |  |
|             |                                         |                                                  |  |  |  |
|             |                                         |                                                  |  |  |  |
|             |                                         |                                                  |  |  |  |
|             |                                         |                                                  |  |  |  |

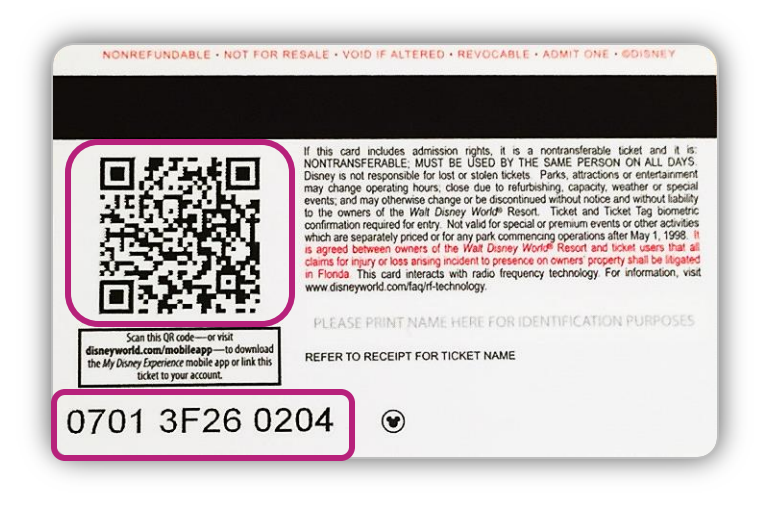

- Scan the QR code from the back of a piece of ticket media
  - If the QR code is invalid, enter the ID Number shown on the back of a card into the *Enter the ID Code* field and tap the **Submit** button

#### **Match and Confirm Guests**

- Match the ID Number to the appropriate Guest
- Tap the Confirm button

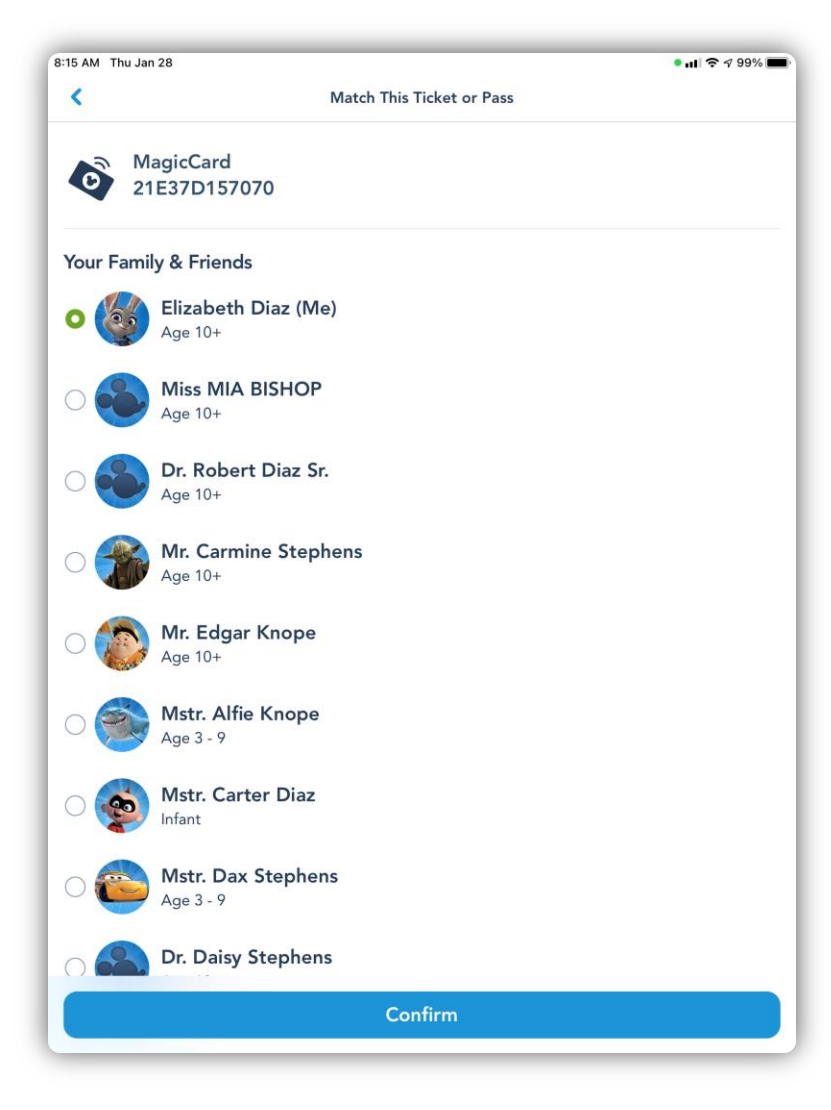

#### **Distribute to Guests**

- Write the appropriate Guest's name on each piece of ticket media before distribution
- Repeat this process for remaining Guests

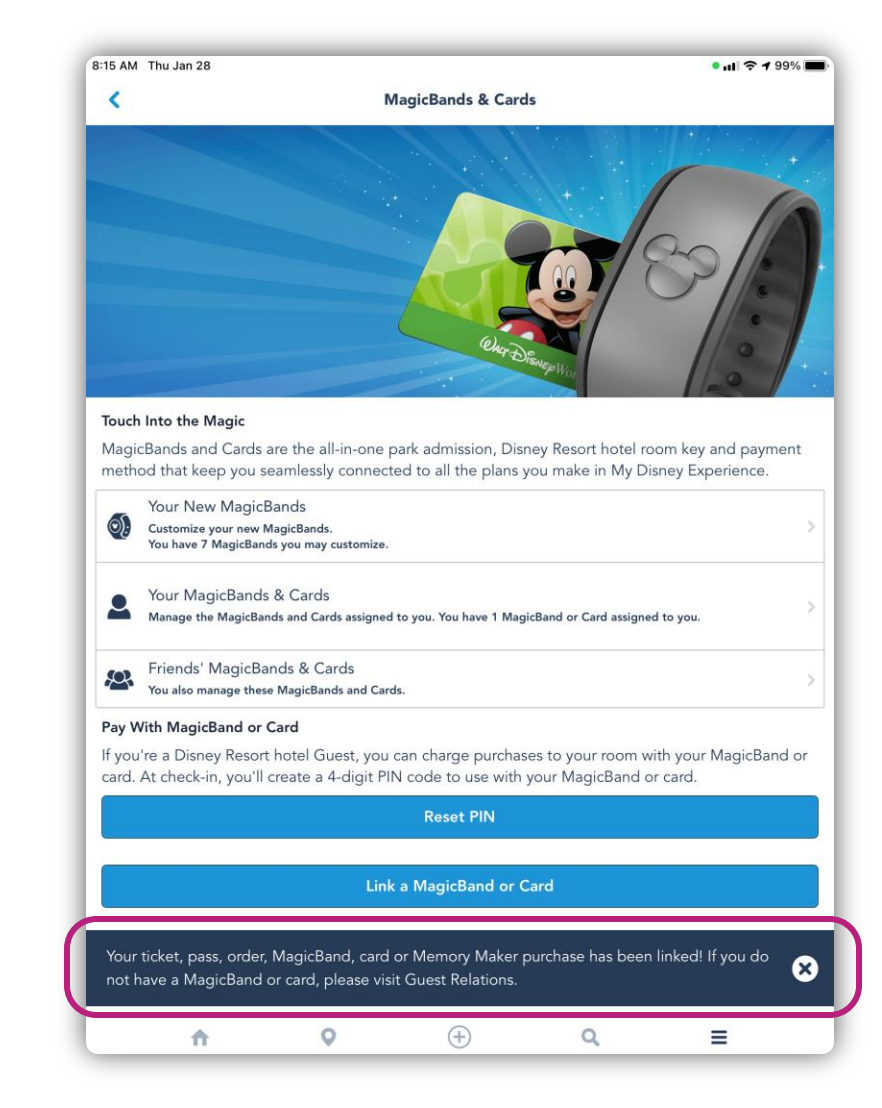

### **Key Reminders**

- You must have a Disney account to access My Disney Experience and book Park reservations.
- Each Guest ages 3 and up must have valid Park admission and a Park reservation for every date they wish to visit.
- You can book Park reservations for your entire travel party, so long as they are of the same affiliation.
  - Park reservations for travel party members who are not of the same affiliation must be booked in separate transactions.
- You must book Park reservations for each day you or your Guests wish to visit a Park.

# War Disney World RESORT Thank You!

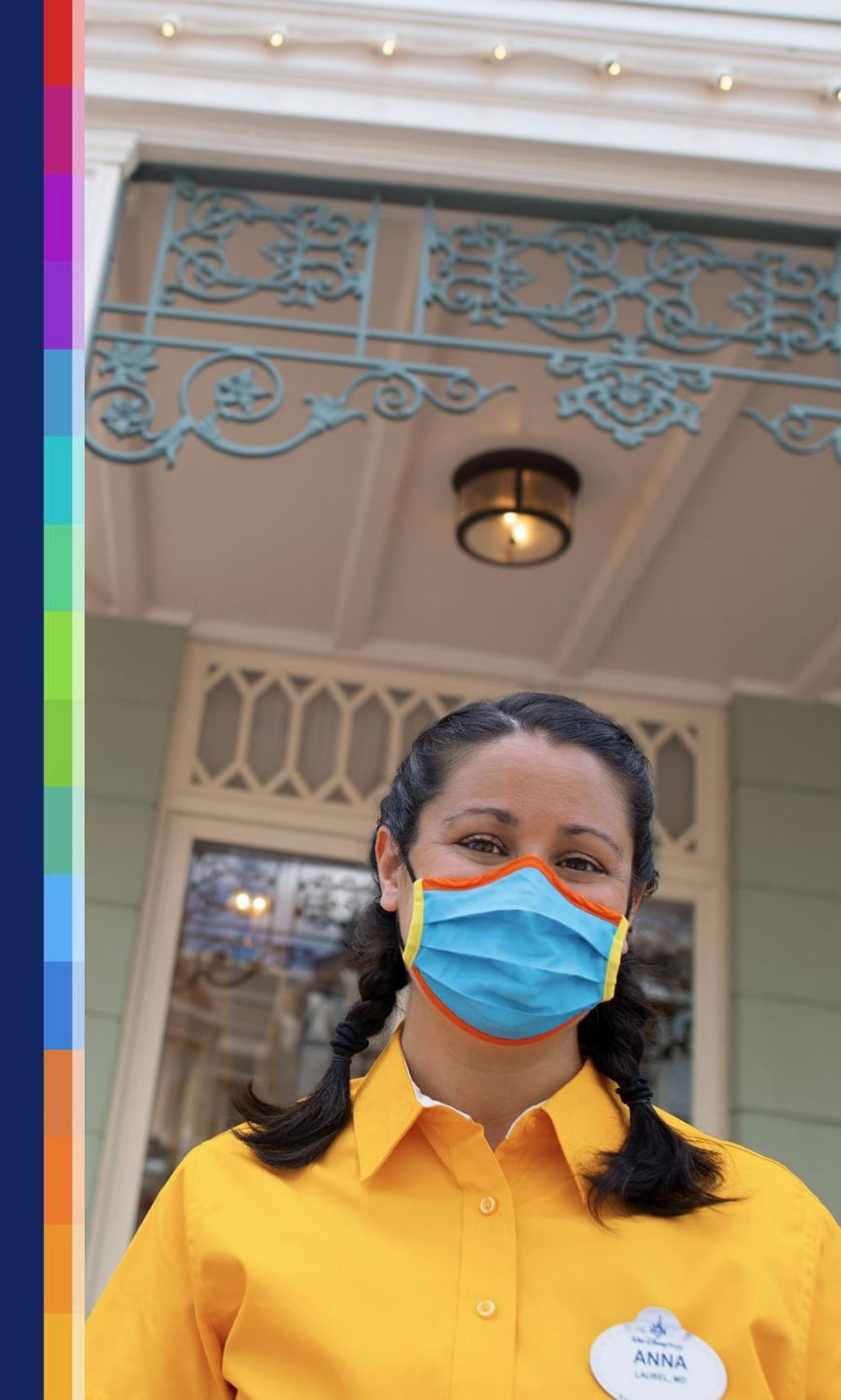